## **Expiring Certificates on LincPass Cards**

For the past three years, ARS has been issuing LincPass cards to all Federal employees. A LincPass card has a micro chip that stores a data file called a certificate. The certificate, in combination with your PIN, is needed so you can log into USDA's e-Authentication. The certificate on the USDA LincPass card is valid for only three years. Please note that the physical card itself has a lifespan of five years. For people who received their cards early in the process, the certificates are expiring soon.

A few months before the certificate will expire, GSA's USAccess system will begin sending multiple email reminders to the cardholder. The email will come from **HSPD12ADMIN@identitymsp.com**. The email will include instructions to set up a "Credential Update" appointment at a USAccess Credentialing Center or a Light Activation station to renew the certificates. This process works provided if these three conditions are met:

- The card is active (that is, not suspended or terminated)
- There are no pending data changes, such as to the name on the card, or a reprint/reissue request
- The certificates have not already expired or are not about to expire within the next 24 hours

#### IMPORTANT

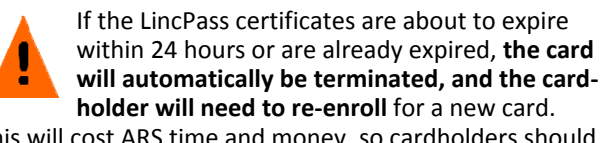

This will cost ARS time and money, so cardholders should get certificates renewed well before the expiration date.

#### Forgotten PIN and where to find additional information

To reset your PIN, visit a USAccess Credentialing Center or Light Activation station. The PIN is the 6-8 digit personal PIN number created when the card was activated. To find out more about your LincPass PIN and PIN resets, please visit the USAccess website:

http://www.fedidcard.gov/credreset.aspx.

The PIN must be reset before the certificates on the card can be renewed. To schedule an appointment for a PIN reset (and/or a certificate update), please visit the center locator to find the nearest Credentialing Center:

http://www.fedidcard.gov/centerlocator.aspx.

Once you know where you want to go, schedule an appointment through GSA's online Scheduling tool: https://www.schedulemsp.com/tc/login.do?url=10001

Additional information about LincPass cards can be found at: <a href="http://lincpass.usda.gov/">http://lincpass.usda.gov/</a>

You may also contact the ARS LincPass Sponsor at: Tamara Staley Email: Tamara.Staley@ars.usda.gov Phone: 301-504-1332

# How to Check Certificate Expiration Date

There are 2 ways a user can find out the expiration date of their smartcard without trying to login.

**Method 1:** Inspect the front of your LincPass card where it says "Expires". Then subtract 2 years from the date that is printed on the LincPass card, or

**Method 2**: If you have an active LincPass Card and are currently using it to log into your computer, insert your LincPass card into a card reader. Start up Internet Explorer.

a. Open Internet Explorer

|         |                             |                                  |                                      | IO X                                       |                     |
|---------|-----------------------------|----------------------------------|--------------------------------------|--------------------------------------------|---------------------|
|         | • ++ ×                      | Bing                             |                                      | P .                                        |                     |
|         |                             |                                  |                                      |                                            |                     |
|         | USDA HSPD-12 Info           | rmation 😰 Certificate Error Navi | igation                              |                                            |                     |
|         | 4                           | • 🔂 - 🖂 🖮 • Page •               | Safety · Tools ·                     | ) <b>.</b>                                 |                     |
|         |                             | Cagnose Connection Problem       | nts,                                 | -                                          |                     |
|         |                             | E Reopen Last Browsing Sessio    |                                      | W <sup>4</sup>                             |                     |
|         |                             | Pop-up Blocker                   | •                                    | ×                                          |                     |
|         |                             | Cal Manage Add-ons               |                                      |                                            |                     |
|         |                             | Compatibility View               |                                      | h .                                        |                     |
|         |                             | Comparability View Settings      |                                      |                                            |                     |
|         |                             | colbars                          | F11                                  |                                            |                     |
|         |                             | Explorer Bars                    | •                                    |                                            |                     |
|         |                             | Developer Tools                  | F12                                  |                                            |                     |
|         |                             | Supposted Sites                  |                                      |                                            |                     |
|         |                             | C Internet Options               |                                      |                                            |                     |
| b. Clie | ck on "Tools"               |                                  |                                      |                                            |                     |
| c. Clie | ck on "Internet Options"    | •                                |                                      |                                            |                     |
| d. Clie | ck on the "Content" tab 🗕   |                                  |                                      |                                            |                     |
| e. Clie | ck on the "Certificates" bu | tton                             | rnet Options                         | and the second                             |                     |
| (to     | wards middle of pop-up)     | Ge                               | eneral Security Prilacy              | Content Connections P                      | rograms Advanced    |
|         |                             |                                  | Content Advisor<br>Ratings help you  | control the Internet cont                  | ent that can be     |
|         |                             |                                  | Viewed on this d                     | Enable                                     | Settings            |
|         |                             |                                  | Centicates                           |                                            |                     |
|         |                             |                                  | certificates f                       | or encrypted connections                   | and identification. |
|         |                             |                                  | Clear SSL state                      | Certificates                               | Publishers          |
|         |                             | A                                | AutoComplete                         | ores previous entries                      | Settings            |
|         |                             |                                  | on webpages and<br>for you.          | d suggests matches                         |                     |
|         |                             | F                                | Feeds and Web Slices                 | Slices provide                             | Settings            |
|         |                             |                                  | updated content<br>can be read in In | from websites that<br>iternet Explorer and |                     |
|         |                             |                                  | ourer programs.                      |                                            |                     |
|         |                             |                                  |                                      |                                            |                     |
|         |                             |                                  |                                      |                                            |                     |
|         |                             |                                  |                                      |                                            |                     |
|         |                             |                                  |                                      |                                            | Пен Лирну           |

f. There is a field titled "Expiration Date" that might have to be expanded to see entire date. Their name is displayed to the right under "Issued To." If more than one person has used their smartcard on that system, then their names will appear also.

| Certificates                                      | - 10.04            |                                    | -                      | X                                        |  |  |  |  |
|---------------------------------------------------|--------------------|------------------------------------|------------------------|------------------------------------------|--|--|--|--|
| Intended purp                                     | pose:              | <a  ></a  >                        |                        |                                          |  |  |  |  |
| Personal C                                        | ther People        | Intermediate Certif                | ication Authorities    | Trusted Prot Certification               |  |  |  |  |
| Iccurd To Iccurd By Expiration Data Erigedly Name |                    |                                    |                        |                                          |  |  |  |  |
| 🗔 Depart                                          | ment of<br>Sanchez | Entrust Managed<br>Domi.Sanchez    | 2/29/2012<br>2/26/2111 | Card Authentication Key<br><none></none> |  |  |  |  |
|                                                   | ADOR               | Entrust Managed<br>Entrust Managed | 2/29/2012<br>2/29/2012 | DOMINADOR SANCHEZ<br>DOMINADOR SANCHEZ   |  |  |  |  |
| DOMIN                                             | IADOR              | Entrust Managed                    | 2/29/2012              | DOMINADOR SANCHEZ                        |  |  |  |  |
| Import                                            | Exp                | ort Remove                         |                        | Advanced                                 |  |  |  |  |
| Certificate interded purposes                     |                    |                                    |                        |                                          |  |  |  |  |
| <all></all>                                       |                    |                                    |                        |                                          |  |  |  |  |
| Learn more                                        | about <u>certi</u> | ficates                            |                        | Close                                    |  |  |  |  |

### Outlook and Entourage Junk E-Mail Filters

90 days before a LincPass Certificate will expire; you will begin receiving expiration reminders from GSA. If you use the Junk E-mail feature of Outlook or Entourage (this feature is on by default), you may find that these expiration messages are misclassified as spam and placed in your Junk E-mail folder. Follow these steps to ensure that you don't miss important messages.

- Regularly review your Junk E-mail folder to check for valid mail.
- Set Outlook or Entourage to always allow messages from *@identitymsp.com*. You can do this by adding *@identitymsp.com* to your "Safe Senders" list using the instructions below.

Go to Actions > Junk e-Mail > Junk e-Mail Options > Safe Senders > Add... > Then enter @identitymsp.com in the pop-up box and hit the OK button. Close out the Options box by hitting the Apply and OK button.

| Junk E-mail Options                                                                                   |            |           |  |  |  |  |  |  |
|----------------------------------------------------------------------------------------------------|------------|-----------|--|--|--|--|--|--|
| Options Safe Senders Safe Recipients Blocked Sende                                                    | rs Interna | tional    |  |  |  |  |  |  |
| E-mail from addresses or domain names on your Safe Senders List will never be treated as junk e-mail. |            |           |  |  |  |  |  |  |
| @ars.usda.gov<br>@asoc.usda.gov                                                                       | A          | .dd       |  |  |  |  |  |  |
| @dm.usda.gov<br>@ccsproext01.govtrip.com                                                              | E          | dit       |  |  |  |  |  |  |
| @identitymsp.com                                                                                      | Re         | emove     |  |  |  |  |  |  |
| @newsbox.usda.gov<br>@nfc.usda.gov                                                                    |            |           |  |  |  |  |  |  |
| @nist.gov<br>@usda.gov                                                                                |            |           |  |  |  |  |  |  |
|                                                                                                    |            |           |  |  |  |  |  |  |
|                                                                                                    |            |           |  |  |  |  |  |  |
|                                                                                                    | Import     | from File |  |  |  |  |  |  |
|                                                                                                    | Export     | t to File |  |  |  |  |  |  |
| Also trust e-mail from my Contacts                                                                    | [          |           |  |  |  |  |  |  |
| Automatically add people I e-mail to the Safe Senders List                                            |            |           |  |  |  |  |  |  |
|                                                                                                    |            |           |  |  |  |  |  |  |
|                                                                                                    |            |           |  |  |  |  |  |  |
|                                                                                                    |            |           |  |  |  |  |  |  |
|                                                                                                    |            |           |  |  |  |  |  |  |
| OK Cancel Apply                                                                                       |            |           |  |  |  |  |  |  |

GSA's USAccess will send you 90, 60, 30 and 7 day reminder notices from the date your LincPass Certificate will expire.

### Here is what the email from GSA looks like:

**From:** HSPD12Admin@identitymsp.com **Subject:** USAccess - ACTION REQUIRED: Update Your USAccess Credential (PIV Card)

Our system indicates that the digital certificates loaded on to your USAccess credential must be updated. You must complete this update by the close of business before (SAMPLE DATE: Apr 08, 2011) or your credential will be terminated.

**IMPORTANT:** If you do not complete the update by the date indicated and your credential is terminated, you will have to re-enroll to obtain a new credential. To re-enroll, you must visit a USAccess enrollment center to present your identification documents, submit fingerprints and have your picture taken again. You must then wait for your new credential to be printed, delivered and activated.

During this time, you may not be able to log on to your work computer or gain access to government buildings if you currently use your USAccess credential for these purposes.

To avoid this inconvenience and delay, please follow the steps below for completing the certificate rekey/update process as soon as possible.

#### How to rekey/update your credential

To update your credential, please schedule an appointment at

https://www.schedulemsp.com/tc/login.do?url=usaccess and visit an Activation station or USAccess credentialing center nearest to you. To complete the update, you must bring your current credential with you. You will also be required by the system to enter the credential PIN you created when you activated your credential.

If you do not know your PIN, please ask for assistance from the Activation Station Operator.

#### **Questions?**

If you have any questions on this process, please contact your USAccess/HSPD-12 Sponsor, your badge office, HSPD-12 help desk or agency HSPD-12 POC.